Department for Work & Pensions Procedures > Payment Amount - Apply Release

Procedures > Pages > Process-Payment > Payment-amount-apply-release

## Payment Amount – Apply Release

The process is carried out by all caseworkers in all areas of the Child Maintenance Group (CMG).

When a payment or payments have been placed on hold, they are displayed on the system in the payment from account. For more information refer to Payment Amount - Apply Hold.

When this hold is no longer required then the hold request can be removed. There may be a number of reasons to release a payment hold, such as to re-assign the payment, cancel/retry a refund or following the outcome of an investigation.

For more information refer to the Policy, Law and Decision Making Guidance

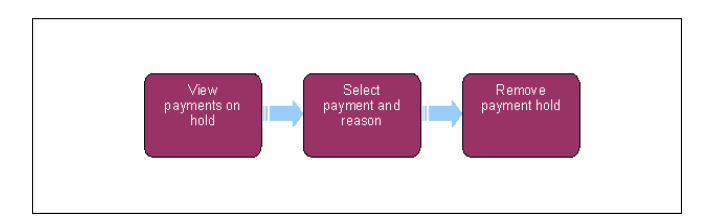

## View payments on hold

1. When a hold needs to be removed from a payment, create a service request (SR) against the client that the hold was applied to:

- Type = Payments
- Area = Payment Exceptions
- Sub Area = Take Amount Off Hold

2. Update the SR **Status** to **In Progress**.

## Select payment and reason

3. From within the activity plan select the relevant client for which the payment hold is to be removed.

🕡 The system displays the payment from account, which shows where individual amounts are on hold in a payment from account.

- 4. Select the figure to remove the hold from, selecting a reason from the drop down list:
  - Retry Refund
  - Cancel Refund
  - Amount To Be Re-assigned
  - Other

The system checks to ensure that this action can be taken and has not previously been requested, as a held amount cannot be released twice.

# **Request team leader approval**

5. Manual approval from team leader (TL) is required. Refer case details to TL for check.

#### **Team Leader Approval**

 Check the reason for release of payment, the amount and case to ensure this is correct. Update the case Notes field with approval or rejection and refer the case back to the caseworker for action.

#### **Caseworker Action**

- 7. Determine the action to take depending on whether the release request has been accepted or rejected:
  - Rejected If the TL rejects the request to hold the payment, look at the **Notes** tab for the reason given. If another request is to be submitted refer, complete corrective action then repeat actions for approval
  - Accepted When the release request is accepted proceed to step 8

### **Remove Payment Hold**

- 8. Once release approved select **Update BaNCS** to release the hold on the payment and update the **Status** to **Closed** and the **Sub Status** to **Complete.**
- 9. If there is more than one payment that requires a hold to be removed then return to **step 1** and complete the appropriate actions for each required payment.

Payment Amount - Apply Hold